## e-Sustav obavijesti Zdravstvenog veleučilišta

Mlinarska cesta 38 • HR-10000 Zagreb • Tel: +385 1 5495 800 • Fax: +385 1 5495 900 E-mail: ZdravstvenoVeleuciliste@zvu.hr Web: www.zvu.hr

## UPUTE ZA KORIŠTENJE SUSTAVA

Poštovani, u ovim kratkim uputama pokušat ćemo Vam objasniti kako se možete pretplatiti na e-sustav obavijesti vezanih uz Vaš studij. Kako biste počeli primati e-mailove, potrebno je učiniti slijedeće:

1. U svom Internet pregledniku posjetite adresu: http://www.zvu.hr/liste

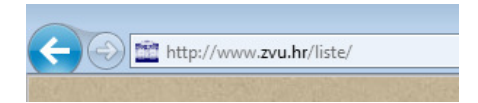

2. Odaberite studij i grupu za koju želite primati e-obavijesti.

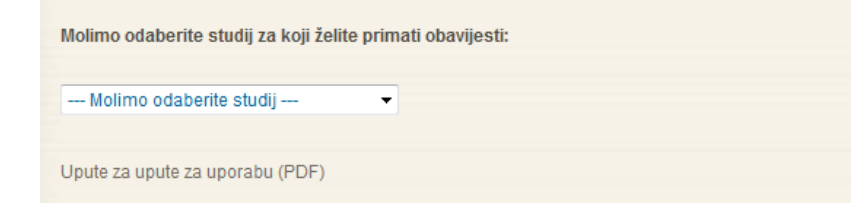

- 3. U novom prozoru otvoriti će Vam se forma za pretplatu na e-obavijesti.
- 4. U predviđeno polje upišite svoju e-mail adresu te svoje ime i prezime.

Bit će vam poslan e-mail u kojem se zahtjeva potvrđa da bi se ostale spriječilo da vas pretplate. Ovo je privatna lista, što znači da lista članova nije dostupna onima koji nisu članovi.

| Vaša email adresa:     | vasaemailadresa@nesto.com |
|------------------------|---------------------------|
| Vaše ime (opcionalno): | Vaše Ime i Prezime        |

Dolje možete unjeti privatnu lozinku. Ona pruža samo osrednju zaštitu, ali bi trebala onemogućiti drugima da petljaju po vašoj pretplati. Ne koristite neku "važnu" lozinku jer će Vam ona povremeno biti poslana e-mailom kao čisti tekst.

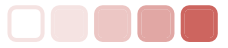

## e-Sustav obavijesti Zdravstvenog veleučilišta

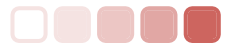

Mlinarska cesta 38 • HR-10000 Zagreb • Tel: +385 1 5495 800 • Fax: +385 1 5495 900 E-mail: ZdravstvenoVeleuciliste@zvu.hr Web: www.zvu.hr

5. U **oba** predviđena polja upišite lozinku po vlastitom izboru. Na pitanje *"Želite li svakodnevno primati..."* odaberite opciju **DA** (kao na slici).

Ako se odlučite ne unositi lozinku, ona će automatski biti za vas generirana i bit će vam poslana onda kada potvrdite svoju pretplatu. Uvijek možete zatražiti da vam se ista ponovo pošalje kada uređujete svoje osobne postavke.

| Izaberite lozinku:                                                   |           | •••••     |
|----------------------------------------------------------------------|-----------|-----------|
| Upišite ponovno lozinku radi potvrde:                                |           | •••••     |
| Na kojem jeziku želite da vam se prikazuju poruke?                   |           | Hrvatski  |
| Želite li svakodnevno primati kratak sažetak poruka s liste na mail? |           | 🔘 Ne 🖲 Da |
|                                                                      | Pretplati |           |

- 6. Kliknite na tipku Pretplati.
- 7. Na e-mail adresu koju ste registrirali poslana Vam je e-pošta. Provjerite svoj e-mail.
- 8. Da biste dovršili proces registracije e-mail adrese potrebno je kliknuti na poveznicu (link) koju ste zaprimili putem e-maila (primjer poveznice je na slici ispod, označen žutom bojom).

Obavijest o potvrdi pretplate na mailing listu ImeListe

Primili smo zahtjev od XXX.XXX.XXX.XXX za pretpletu vase mail adrese, "VasaEmailAdresa@zvu.hr", na <u>xxxxxx@sestra.zvu.hr</u> mailing listu. Da biste potvrdili dodavanje svoje mail adrese na mailing listu, odgovorite na ovu poruku, zadrzavajuci Subject: zaglavlje netaknuto. Mozete takodjer posjetiti i web stranicu:

http://sestra.zvu.hr/mailman/confirm/se-i1-g1/8371e8589554103f2689d7d526d129e6a94e6e2b